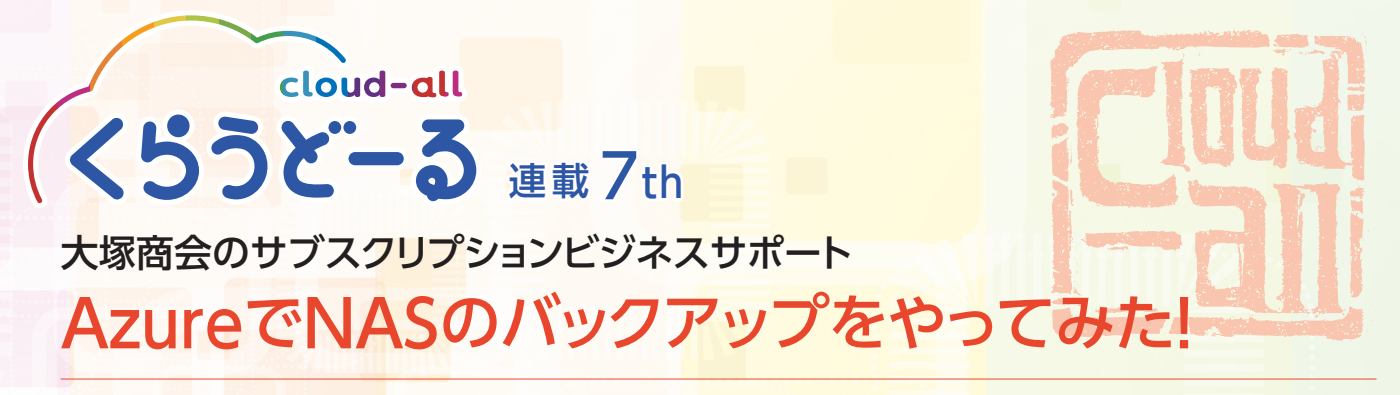

オンプレミス環境に馴染んでしまうと、クラウドへの移行にはどうしても抵抗感を持ちがちだ。その背後に「クラウドは利用手順が複雑で分かりにくい」という先入観があることも否定できない。だが、クラウドは本当に複雑で分かりにくいのだろうか? オフィスのクラウド化の第一歩であるNASバックアップに、実際に挑戦してみた。

#### Step1 くらうどーるコマースサイト

エンドユーザー様に代わって Azureを購入する

今回はパートナー様がエンドユー ザー様の作業を代行するという前提 で、BPナビゲーター編集部のNASを Microsoft Azureによるバックアップに て試すことにした。この場合、パートナー 様は自社のくらうどーるコマースサイト にログインした上で、エンドユーザー様 のストアに代理ログインすることが必要 だ。ストア画面①左の管理者メニューの 「代理ログイン」をクリックし、「企業一 覧」「ユーザー一覧」の順に進みエンド ユーザー様を選択して代理ログインを 行う。トップ画面に戻り、くらうどーるが 提供する各種サービスからMicrosoft Azureを選択すると、顧客情報の登録 画面2に切り替わる。ここで契約先エン ドユーザー様の住所及び担当者様の連 絡先を入力するとMicrosoft Azureの 購入手続きは完了だ。直後に発注内容 を確認する内容のメールと、利用開始準 備が整った旨を伝えるメールが登録した アドレスに送られてくる。

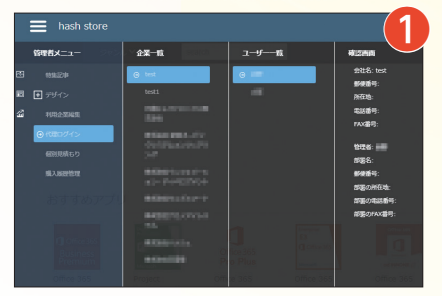

今回はパートナー様の代理ログインでの操作を想定している。

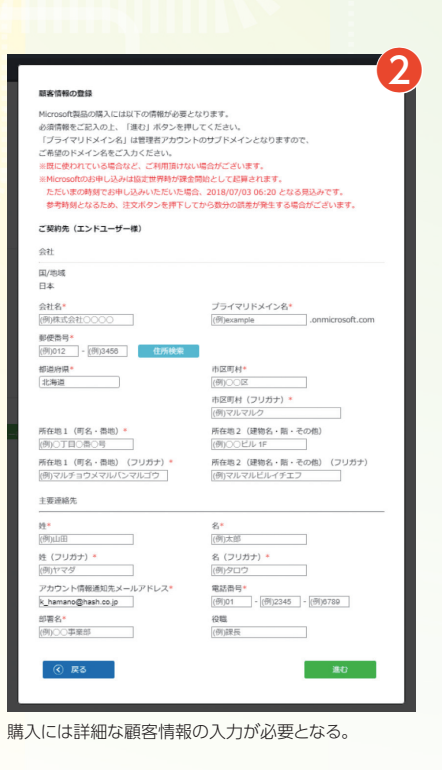

## くらうどーる動画コンテンツ cloud-all Video content

●Microsoft Azure 商材編① Microsoft Azure

マイクロソフト社が提供するパブリッククラウド 「Microsoft Azure」の概要に加え、4つの活用パ ターン、さらにターゲットについてご紹介します。

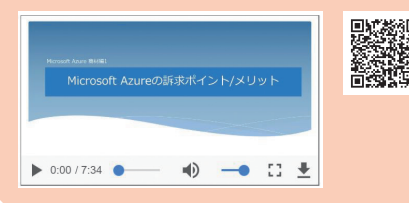

#### ● Microsoft Azure 商材編② Microsoft Azureの料金計算見積もり

Microsoft Azureの料金計算見積もりを行うにあ たって必要となる、最新価格の調べ方や、見積もり で用いるサイトの使い方などを解説します。

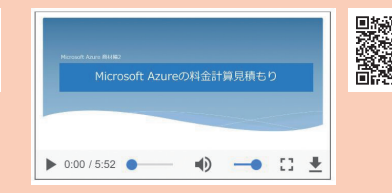

Microsoft Azure 商材編③
 Microsoft Azureの仮想マシン作成

Microsoft Azureでは、OSなども自由に選べる仮想マシ ンをクラウド上に構築することができます。ここでは実際 に仮想マシンを作成するための手順をご紹介します。

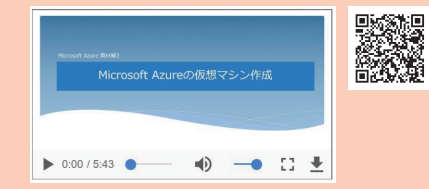

#### Step2 Azureポータル

#### ストレージアカウントを作成し アクセスキーを取得する

次にAzureストレージアカウントを 作成する。Azureポータルにアクセス した後、画面左上の「リソースの作成」 ③「Storage」「ストレージ アカウント」 を順にクリックし、ストレージアカウント の作成画面④に進む。ここで行う設定を 項目別に整理しておこう。

・名前…ストレージアカウントの表示 名を設定する。分かりやすい名前を選ん だ方がいいだろう。

・デプロイモデル…展開方法を選 択する。管理の簡便性という観点から 「Resource Manager」が推奨され ている。

・アカウントの種類…汎用とBLOBが 選べる。データバックアップを目的とす る今回は、大量データの書き込み・読み 出しを得意とするBLOBを選択。

・場所…プライマリ のデータセンターが 存在するリージョンを 選ぶ。編集部が東京 にある関係上、「西日 本」を選択。

・レプリケーション …可用性のレベルを 選択する。今回はプ ライマリ・セカンダリ の2リージョンに複製 を保持し、セカンダリ のデータにもアクセ スできる「読み取りア クセス地理冗長スト レージ(RA-GRS)」と いう最も可用性が高いレプリ ケーション方法を選択。

・パフォーマンス… [Standard]=磁気ディスク、 [Premium]=SSDのいずれか を選択。

・アクセス層…アクセス頻繁
 が高いデータ向けの「ホット」、
 アクセス頻度が低いデータ向
 はの「クール」のいずれかを選
 択。データバックアップの場合、「クール」
 を選択。

・安全な転送が必須…暗号化の有効・ 無効を選択する。データバックアップを 目的とした今回は、HTTPS/HTTP通信 の転送が可能な「無効」を選択。

なおリソースグループは、初めて作 成するため「新規作成」を選択した。最 後に「作成」をクリックすると、 ストレージアカウントが作成 される。

次にストレージにアクセスす

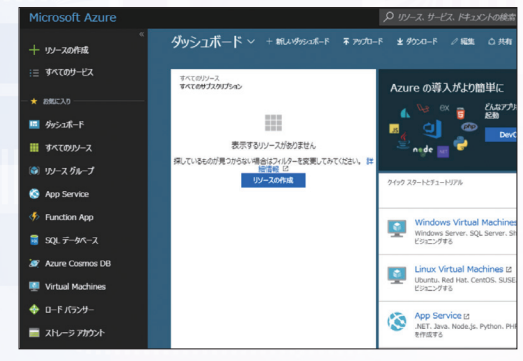

最初にログインした状態は、ダッシュボードにリソースは表示されて いない。

> る際に必要になる「アクセスキー」を取 得する。まずAzureポータル画面⑤左 の「ダッシュボード」、今回作成したスト レージアカウントの順にクリックし詳細 画面⑥を開く。画面左の「アクセスキー」 をクリックすると、認証用のアクセスキー が表示される。ここまでがAzureポータ ルで行う作業になる。

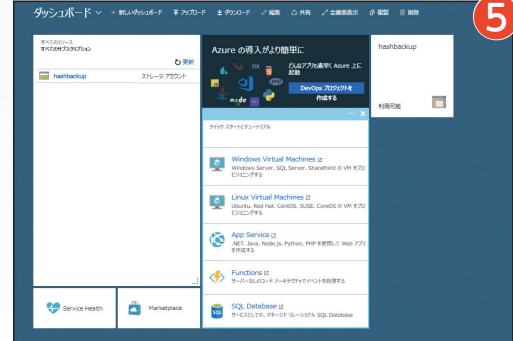

ダッシュボードに先ほど作成したストレージが表示された。

| Р.           | 視察(ロバ+/)                   |    | このAbore ストレージフガのトに対して着きま行が描述。アガワームルの認識につかにスキーを使用します。アウビスキーは、(注えば、Abore Nev Yous を使用して) 安全に発動し、<br>250、アウビスキーは、定時的に発生がすることを加加します。アウビスキーは 2.70時代はなどの、一方のキーを発生がしながら、ビアー方のキーを発現して相続な経営することできます                                                                                                    | 6     |
|--------------|----------------------------|----|----------------------------------------------------------------------------------------------------|-------|
|              | 6.0                        | î. | アリセスキーを発生成する場合は、その新しルキーを形成するように、このストレーシアカウンドにアリセスする 460mm のリン・スとアプリケーション下くてを発射する必要があります。この時代により、                                                                                                    |       |
|              | 7994094 07                 |    | からディスタへのやうセスが中国とれることはありません。詳細を見る                                                                                                    | _     |
| ai.          | 79世ス県都 (IAM)               |    | 210-9782016                                                                                                    | 1.075 |
|              | 95                         |    | narosolog                                                                                                    | 0     |
| ×            | Milliol/Ministry           | 11 | April Q                                                                                                    |       |
| ۶            | rot                        |    | <u>+-</u>                                                                                                    | 1000  |
|              | Storage Explorer (7),/(2-) |    | The approximation of the property of the property of the second second          | 10    |
| ĸŧ           |                            | H  |                                                                                                    | Ð     |
|              | アウセス キー                    |    | 892 Q                                                                                                    |       |
|              | 81                         |    | 8-                                                                                                    | 100   |
| ۵            | <b>暗</b> 形化                |    | And the second second          | 9     |
| é            | Shared Access Signature    |    | 構成であり<br>「Andre Res Control and Control Texanory and and Control and Control and | 6     |
| **           | ファイアウォールと感想ネット・ワーク         |    |                                                                                                    |       |
| 88           | 70/Fr                      |    |                                                                                                    |       |
| ۵            | 0:/2                       |    |                                                                                                    |       |
| Q            | Automation 2707h           |    |                                                                                                    |       |
| BLOB SERVICE |                            |    |                                                                                                    |       |
|              | 3597-                      |    |                                                                                                    |       |
| 6            | CORS                       |    |                                                                                                    |       |
|              | 8294 FM>                   |    |                                                                                                    |       |
|              | NBOOKN S                   |    |                                                                                                    |       |
| -            | Abure CDN                  |    |                                                                                                    |       |
| 4            | Agure Search 创造30          |    |                                                                                                    |       |
|              |                            |    |                                                                                                    |       |

アクセスキーは2系列用意され、どちらも利用可能だ。

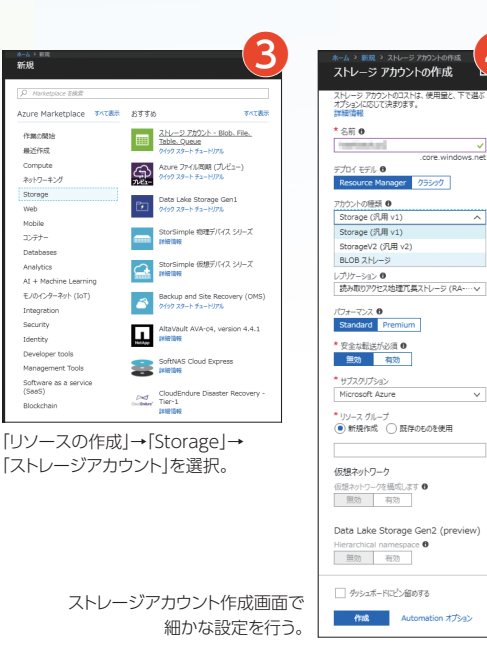

## Step3 NASコントロールパネルの操作

バックアップ先にAzureを選択し オンプレミスと同じように設定を行う

次にNASバックアップ先としてAzure Storageを設定する。編集部では SynologyのNASを使用しているため、 ここからはそのコントロールパネルで作 業を行う。メインメニューでクラウドバッ クアップを選び、クラウドプロバイダー の選択画面のに進む。Azure Storage を選択し、設定画面⑧でストレージアカ ウントとアクセスキーを入力する。そこ から先は、基本的に通常のバックアップ 設定と同じ手順を踏むことになる。設定 を終え、「適用」をクリックするとすぐに同 期がスタートした。IODATAや BUFFALOのNASも、Azure Storage によるクラウドバックアップ対応している ため、基本的なやり方は同様になるはず

だ。ここまでの所要時間は、ストレージ アカウント作成の待ち時間を含めて約1 時間弱。ハードウェアの手配など物理的 なプロセスが不要で、ブラウザ上の操作 だけで簡単に遠隔地バックアップが実現 してしまうことに改めて驚かされた。BP

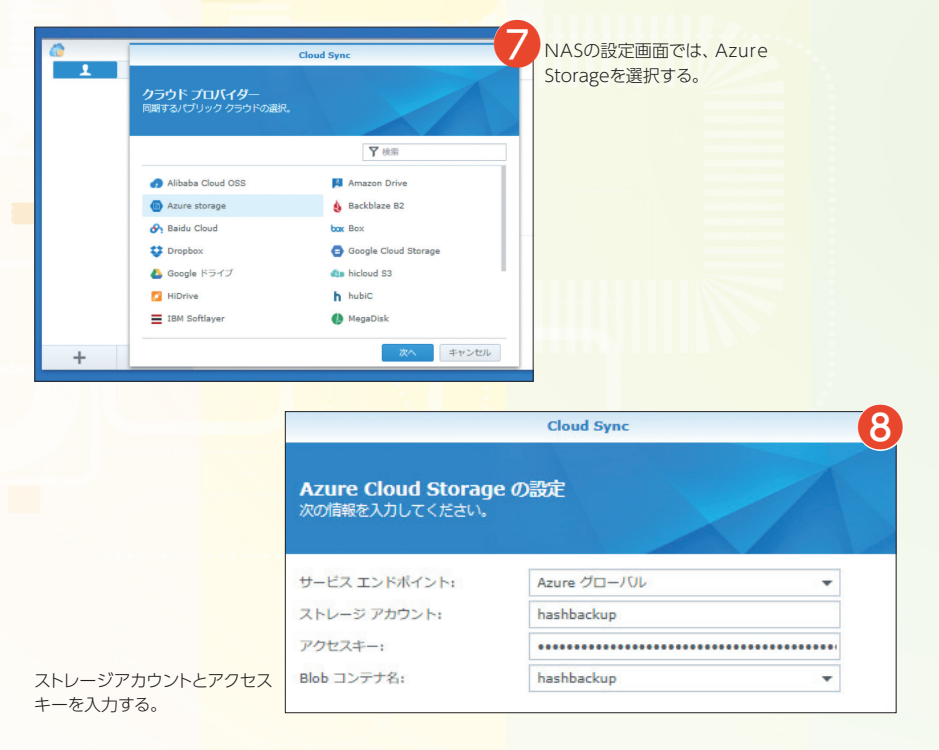

# Plus ONE

### バックアップデータの ダウンロードは 専用管理ツールで行う

最後にAzure Storageにアップロードしたバック アップデータの、ダウンロード方法にも触れておき たい。Azure Storageのコンテンツ管理はAzure Storage Explorerで行うことが一般的だ。

その手順は以下の通り。まずダウンロードサイト ©にアクセスし、Azure Storage Explorerをダ ウンロード、デバイスにインストールする。Azure Storage Explorer <sup>(1)</sup>を起動し、画面左のプラグ 型アイコンをクリックすると、Azure Storageへの コネクト方法を選択する画面がポップアップする。 「Use a storage account name and key」を 選択し、ストレージアカウントとアクセスキーを入 力すると、画面左のツリーに新たなストレージアカ ウントが表示される。

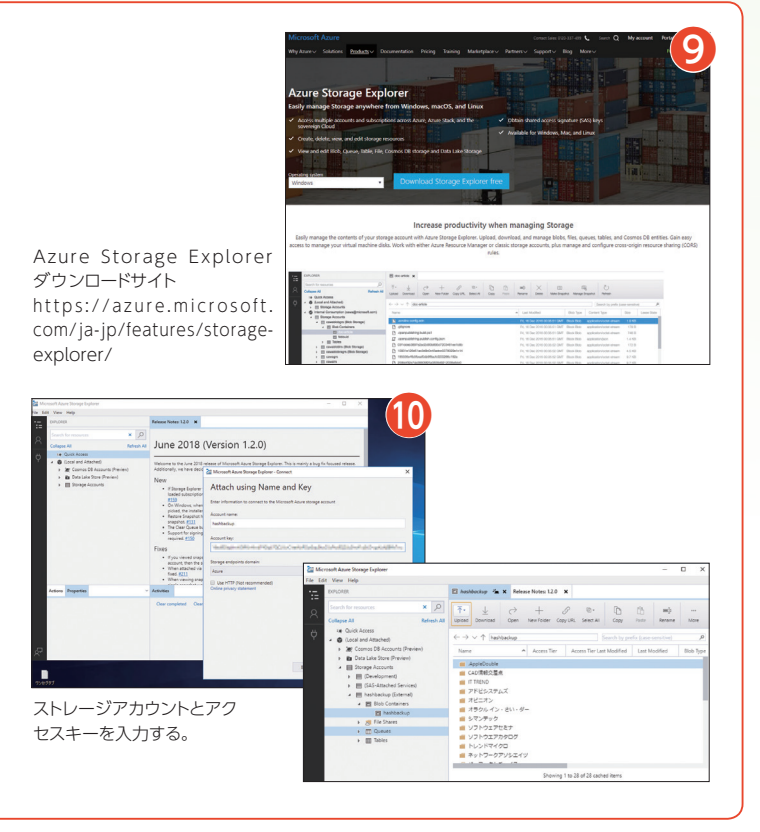

| cloud-all                                          |                             | OF IPHI                                                   |  |
|----------------------------------------------------|-----------------------------|-----------------------------------------------------------|--|
|                                                    | <b>5 — ع 5</b><br>d - a l l | る動画コンテンツ<br>Video content                                 |  |
| <ul> <li>● トレンド市況編①</li> <li>クラウド利用の重要性</li> </ul> |                             | <ul> <li>●トレンド市況編②</li> <li>働き方改革とセキュリティ</li> </ul>       |  |
| ●トレンド市況編③<br>クラウドコンピューティングとは                       |                             | <ul> <li>Office 365 商材編①</li> <li>Office 365とは</li> </ul> |  |
| ●Office 365 商材編②<br>Office 買うなら365                 |                             | ●Office 365 商材編 ③<br>OneDrive for Business                |  |
| ●Office 365 商材編 ④<br>Exchange Online               |                             | ● Office 365 商材編 ⑤<br>SharePoint Online                   |  |
| ●Office 365 商材編⑥<br>Skype for Business Online      |                             | ● Office 365 商材編⑦<br>Microsoft Teams                      |  |
| ●<らうどーる編①<br>CSPのご紹介                               |                             | ●<らうどーる編②<br><mark>くらうどーるのご紹介</mark>                      |  |
| ●くらうどーる編 ③<br>くらうどーるコマースプラットフォームストア概要              |                             | ●<5うどーる編④<br>Office 365のプラン選定について                         |  |

## くらうどーる資料ダウンロードサイトへのアクセス方法

本格始動した「くらうどーる」に今年5月、資料ダウンロードサイトが新設された。マニュアルや規約、価格表、各種申請書などがダウン ロードできる同サイトで、特に確認したいのが「即座にセールスに活用できる」提案資料のコーナー。A4チラシや提案用に分かりやすく まとめられた詳細資料、導入事例などの充実した資料は注目に値する。クラウド商材セールスのヒントとしてぜひ活用したいところだ。 ストア開設済みのパートナー様にはご案内が届いているはずだが、誌上でも資料ダウンロードサイトへのアクセス方法を紹介したい。

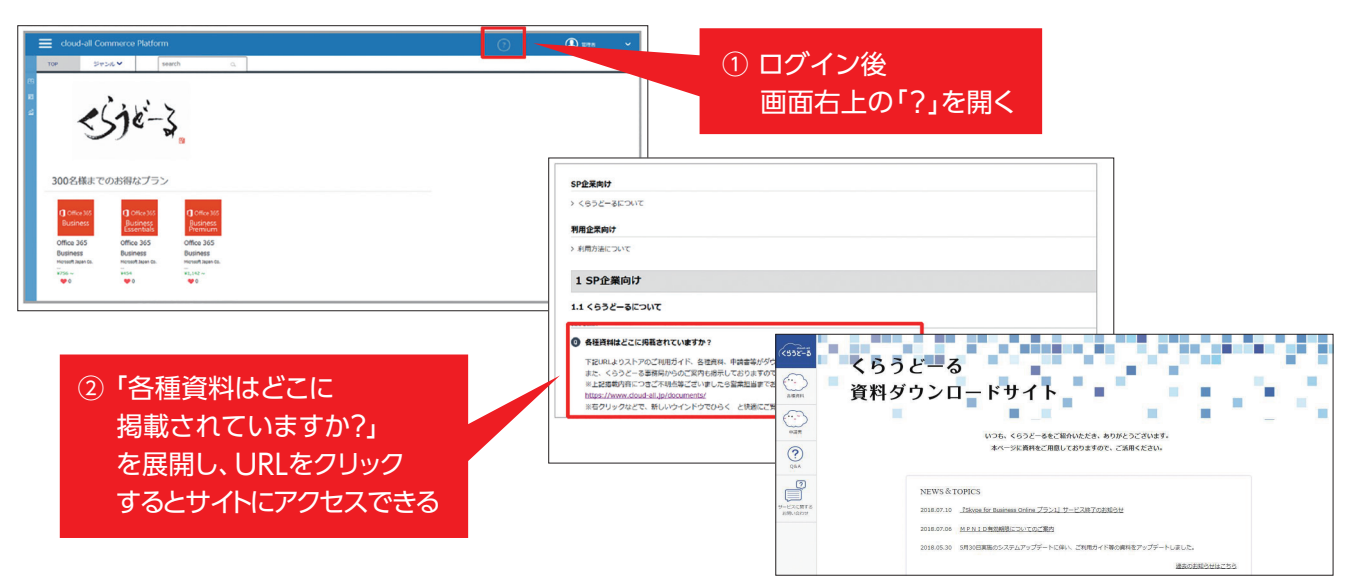